# Anleitung für Gathertown

Wir freuen uns schon sehr auf den Hexenkonvent. Wenn du noch nie mit Gathertown gearbeitet hast, dann probiere am besten einmal die Demo aus: <u>https://gather.town/demo?type=original</u>

Du findest hier auch eine Schritt-für-Schritt-Anleitung und Tipps, falls es am Abend ruckeln und haken sollte.

### Ankommen in Gathertown

1. Link eingeben, dann Passwort eingeben

2. Name eingeben (z.B. euren Hexennamen) und Aussehen des Avatars anpassen (Pfeile links/rechts)

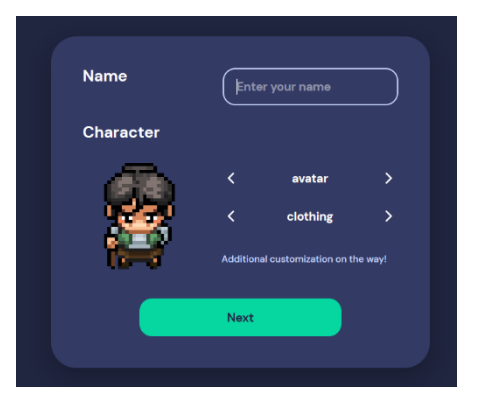

3. Kamera und Mikrofon freigeben: ggf. deinem Browser die Erlaubnis geben, Kamera und Mikrofon zu nutzen (grüner Kreis)

| A C A CONCECTOR DE LA CALCARACIÓN CALCARACIÓN CALCARACICARACIÓN CALCARACIÓN CALCARACICARACIÓN CALCARACICARACIÓN CALCARACIÓN CALCARACIÓN CALCAR               | The walking ough ( Gather |                                                                                                    |                 |
|----------------------------------------------------------------------------------------------------|---------------------------|----------------------------------------------------------------------------------------------------|-----------------|
| eries and control dealers and a defector at weeks of the series of the series of the s       | ← → ♂ ŵ                   | 💿 🔺 🛤 https://gather.town/app/vgEDmkbzNX37RZEM/Live Walkthrough 🛛 💀 😨 🏠 🔍 Suchen                                | ± II\ © 🗳 🕸 ತ ≡ |
| <pre>content of the content of the c</pre> |                           | gather.town erlauben, Kamera und Mikrofon zu<br>vervenden?                                                      |                 |
| Juine   Harden (Realer)   Parken     Parken     Parken <td></td> <td>Kanadari - Kanadari - Kanadari - Kanadari - Kanadari - Kanadari - Kanadari - Kanadari - Kanadari - Kanadari - K</td> <td></td>                                                                                                    |                           | Kanadari - Kanadari - Kanadari - Kanadari - Kanadari - Kanadari - Kanadari - Kanadari - Kanadari - Kanadari - K |                 |
| Under     Backers     Backers     Backers     Backers     Backers     Backers     Backers     Backers     Backers     Backers     Backers     Backers     Backers     Backers     Backers     Backers     Connecting        Backers     Connecting           Backers        Backers           Backers </td <td></td> <td></td> <td></td>                                                                                                    |                           |                                                                                                    |                 |
| Interdent (Reality to Definition Audio)   Interdent (Reality to Definition Audio) Interdent (Reality to Definition Audio) <                                                                                                    |                           | Microsofter -                                                                                                   |                 |
| Tutar   Provide vices are not enabled. Provide vices are not enabled.                                                                                                    |                           | Mikrofon (Realter, ab Definition Audio) excel                                                                   |                 |
| Utuden     Biddien        Vur devices are not enabled.        Please grant Gather access         Connecting          Edit Character    Doin the Gathering     By joining this noon, you agree to our Terms of Service and Privacy Policy and confirm that you're over B years of age.                                                                                                    |                           |                                                                                                    |                 |
| Vour devices are not enabled.   Please grant Gather access   Noter devices are not enabled.   Please grant Gather access   Noter devices are not enabled.   Please grant Gather access   Noter devices are not enabled.   Please grant Gather access   Noter devices are not enabled.   Please grant Gather access   Noter devices are not enabled.   Please grant Gather access   Noter devices are not enabled.   Please grant Gather access   Noter device and Bathering   By Johing this room, you agree to our Terms of Service and Privacy Policy, and confirm that you're over 13 years of age.                                                                                                    |                           | Erlauben Blockieren                                                                                             |                 |
| Please grant Gather access   Image: Connecting   Image: Connecting                                                                                                    |                           | Your devices are not enabled.                                                                                   |                 |
| Image: Second Second Secon                  |                           | Please grant Gather access                                                                                      |                 |
| Connecting   Connecting Connecting Connecting Connecting Connecting Connecting Do in the Gathering By joining this room, you agree to our Terms of Service and Privacy Policy, and confirm that you're over 13 years of age.                                                                                                    |                           |                                                                                                    |                 |
| Image: Connecting         Image: Connecting                                                                                                    |                           |                                                                                                    |                 |
| Image: Connecting   Image: Connecting                                                                                                    |                           | 3                                                                                                    |                 |
| Connecting<br>Connecting<br>Connecting<br>Having trouble with your audiol/video?<br>I clit Character<br>Join the Gathering<br>By joining this room, you agree to our Terms of Service and<br>Privacy Bolicy, and confirm that you're over 13 years of age.                                                                                                    |                           |                                                                                                    |                 |
| Edit Character<br>Loin the Gathering<br>By Joining this room, you agree to our Terms of Service and<br>Privacy Policy, and confirm that you're over 13 years of age.                                                                                                    |                           |                                                                                                    |                 |
| Connecting<br>Herving trouble with your audio/video?<br>Edit Character<br>Join the Gathering<br>By Joining this room, you agree to our Terms of Service and<br>Privacy Policy, and confirm that you're over 13 years of age.                                                                                                    |                           |                                                                                                    |                 |
| Edit Character       Having trouble with your audio/video?         Join the Gathering         By Joining this room, you agree to our Terms of Service and Privacy Policy, and confirm that you're over 13 years of age.                                                                                                    |                           | Connecting V                                                                                                    |                 |
| Edit Character<br>Join the Gathering<br>By Joining this room, you agree to our Terms of Service and<br>Privacy Policy, and confirm that you're over 13 years of age.                                                                                                    |                           | Having trouble with your audio/video?                                                                           |                 |
| Join the Gathering<br>By joining this room, you agree to our Terms of Service and<br>Privacy Policy, and confirm that you're over 13 years of age.                                                                                                    |                           | Edit Character                                                                                                  |                 |
| Join the Gathering<br>By joining this room, you agree to our Terms of Service and<br>Privacy Policy, and confirm that you're over 13 years of age.                                                                                                    |                           |                                                                                                    |                 |
| By joining this room, you agree to our Terms of Service and<br>Privacy Policy, and confirm that you're over 13 years of age.                                                                                                    |                           | Join the Gathering                                                                                              |                 |
| By Joining this room, you agree to our Terms of Service and<br>Privacy Policy, and confirm that you're over 13 years of age.                                                                                                    |                           |                                                                                                    |                 |
| Privacy, Policy, and confirm that you're over 13 years of age.                                                                                                    |                           | By joining this room, you agree to our Terms of Service and                                                     |                 |
|                                                                                                    |                           | Privacy Policy, and confirm that you're over 13 years of age.                                                   |                 |
|                                                                                                    |                           |                                                                                                    |                 |
|                                                                                                    |                           |                                                                                                    |                 |
|                                                                                                    |                           |                                                                                                    |                 |
|                                                                                                    |                           |                                                                                                    |                 |

4. dann Kameraausschnitt checken (Lamas) und Soundcheck machen (roter Kreis) und ggf. andere Kamera oder Mikrofon auswählen (blauer Kreis); danach "Join the Gathering" drücken (grüner Button)

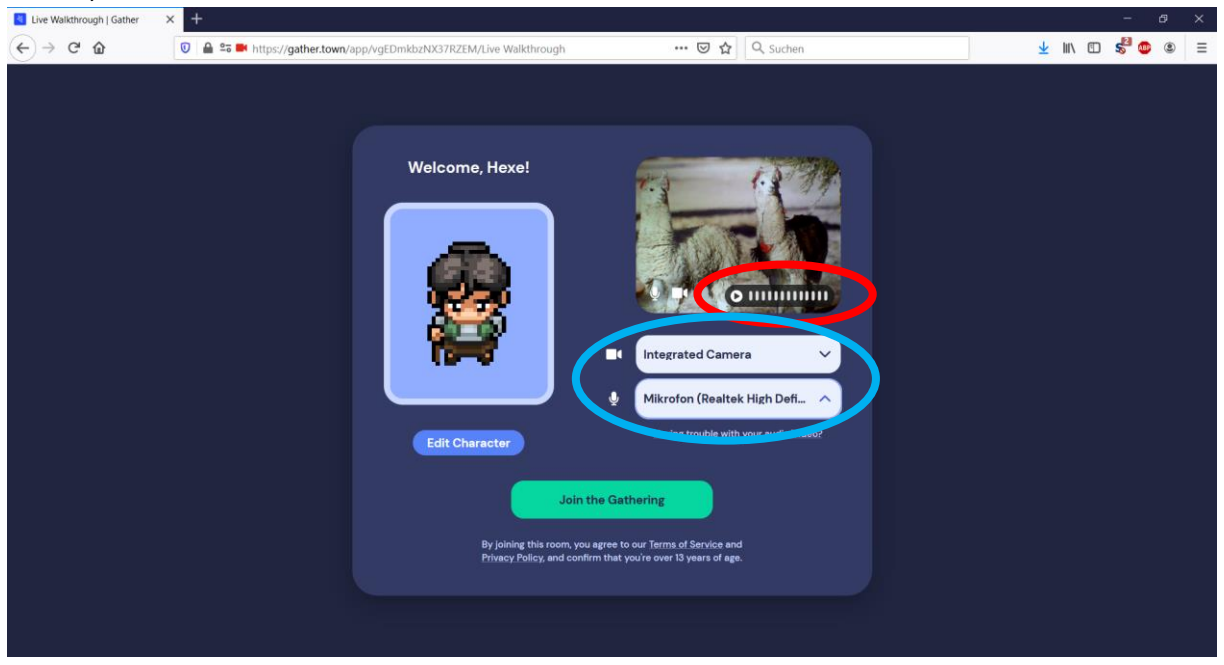

5. Jetzt bist du im Probe-Raum von Gathertown. Bitte folge den Anweisungen, die dir gegeben werden (ins blaue Quadrat laufen mit den Pfeiltasten; Mikrofon unten rechts stummschalten und wieder anschalten; zum Objekt laufen und mit Taste x auswählen; eingeblendeten Bildschirm oben rechts schließen)

| Live Wa           | Ikthrough   Gather × +                                                                                            |                                    |                                                                                                    |                      |           |          | - @ ×                | l. |
|-------------------|----------------------------------------------------------------------------------------------------|------------------------------------|----------------------------------------------------------------------------------------------------|----------------------|-----------|----------|----------------------|----|
| $\leftrightarrow$ | C 🙆 🔍 🗎 🖘 🖬 htt                                                                                                   | ps:// <b>gather.town</b> /app/vgED | mkbzNX37RZEM/Live Walkthrough                                                                                                    | ⊡ ☆                  | Q, Suchen | 👱 III\ 🖸 | s <sup>2</sup> 💿 🙁 = |    |
|                   | Welcome to Gather!<br>BASICS<br>Moving around<br>Muting and unmuting<br>Interacting with objects<br>Skip Tutorial | REY                                | Hello, Hexe! Let's get start<br>I'm Riley. and I'll be helping you lear<br>before you enter Live Walkthrough<br>Use the arrow keys or WASD on<br>your keyboard to move around.<br>Try walking to the glowing tile!                                                                                                    | ed.<br>In the basics |           |          |                      |    |
|                   |                                                                                                    |                                    | 2                                                                                                    |                      |           |          |                      |    |
| 9                 |                                                                                                    |                                    | , in the second second s |                      |           |          | 32                   |    |

6. Wenn du mit dem kleinen Tutorial fertig bist, laufe durch das Portal, um zum Blocksberg zu kommen. Wir sind gespannt auf deine Ankunft!

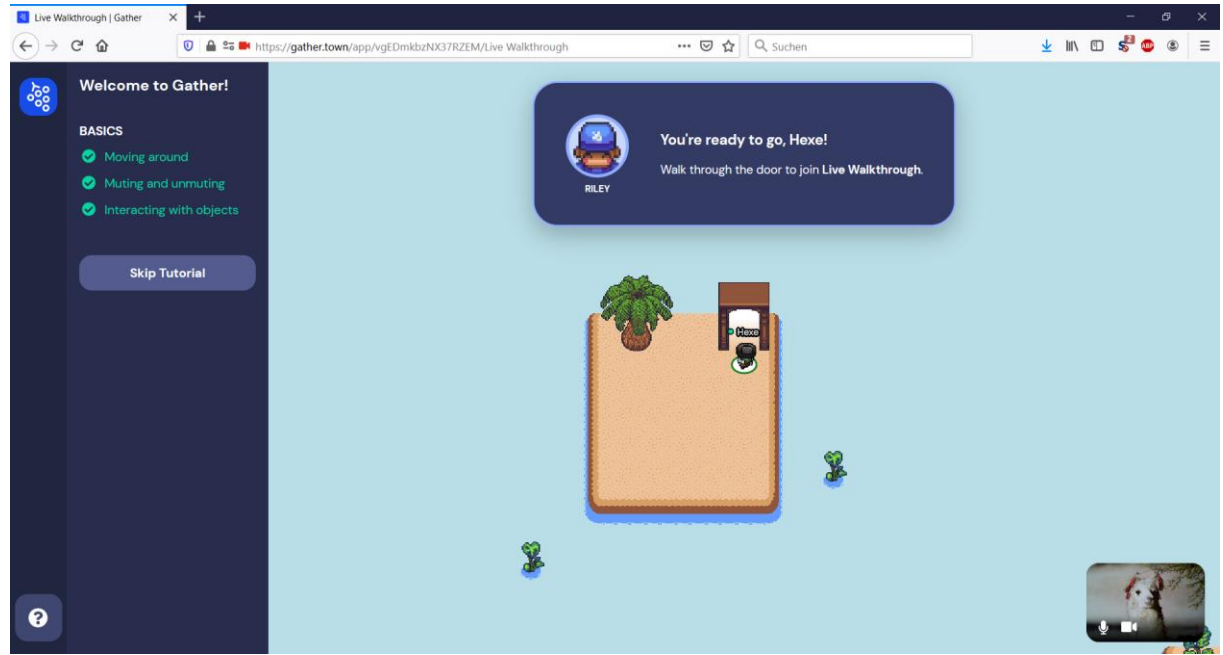

7. Ankunft auf dem Blocksberg: Bitte lies dir die Informationen auf der weißen Ankunftstafel durch.

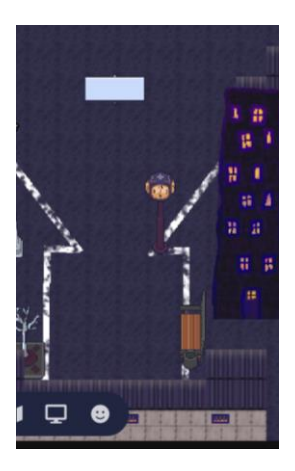

8. Begib dich zunächst in die Mitte der Karte und aktiviere den Livestream mit der Taste X! Nach dem Livestream wirst du genügend Zeit haben, dich auf dem Blocksberg umzuschauen und alles zu erkunden.

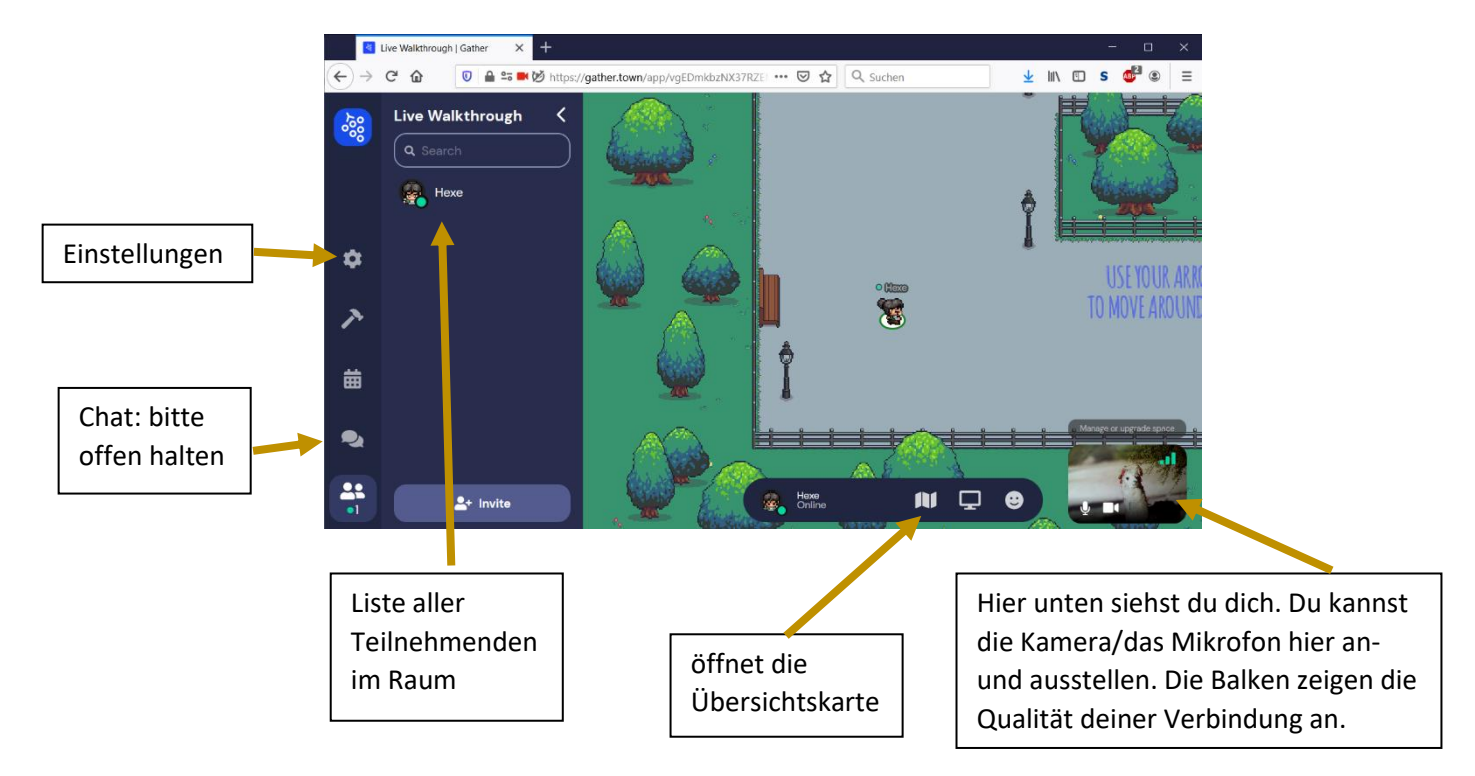

## Funktionen in Gathertown

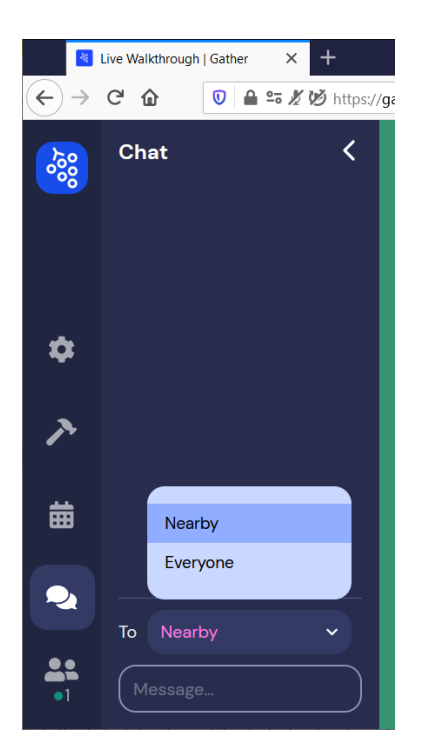

Im Chat kannst du wählen, ob deine Nachricht an eine einzelne Person, an alle Personen in deiner Nähe (nearby) oder an alle Personen im gesamten Raum (everyone) gehen soll. Bitte nutze den Chat möglichst wenig. Ansagen von uns Oberhexen werden auch über den Chat kommuniziert. Deshalb bitte immer ein Auge darauf haben.

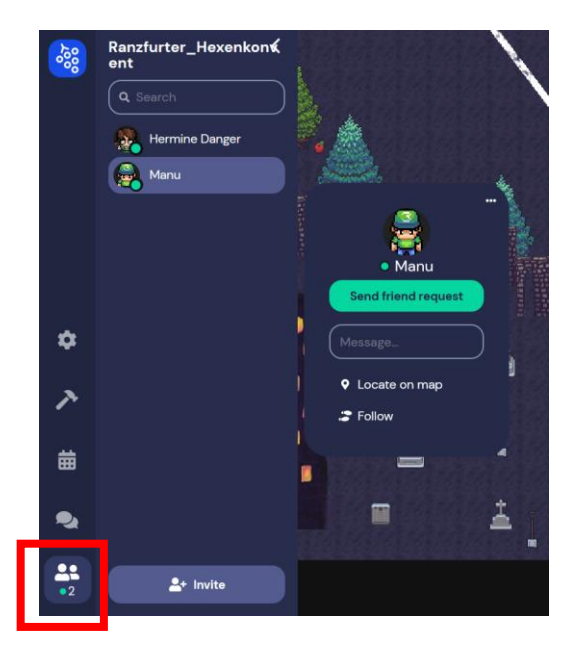

Du kannst einzelne Personen finden, indem du den Namen im Teilnehmenden-Menü (roter Kasten) drückst und dann "locate on map" drückst. Der Person folgst du mit "follow". Das kann aber die Übertragung der anderen Person einschränken!

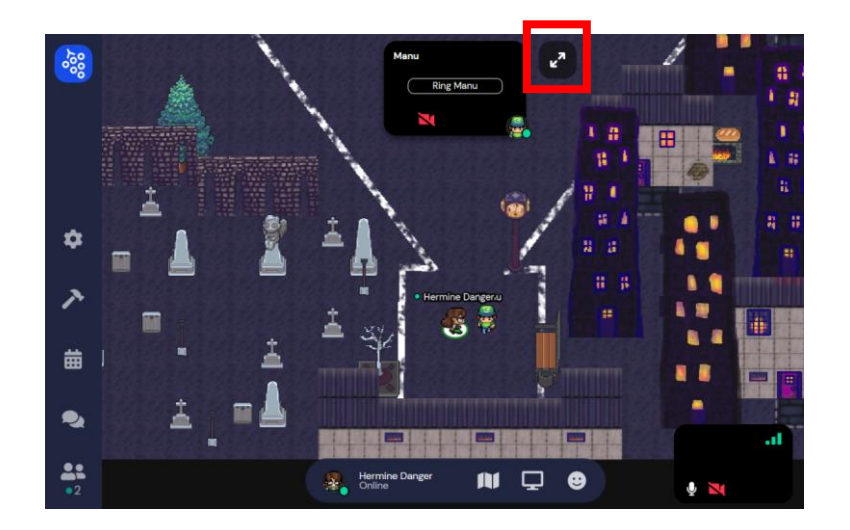

Die Kamera der anderen siehst du in einer Leiste oben im Bildschirm (hier gerade schwarz). Du kannst die Ansicht vergrößern, wenn du auf die beiden Pfeile drückst (roter Kasten).

### Fortbewegen in Gathertown

#### Laufen: Pfeiltasten oder WASD

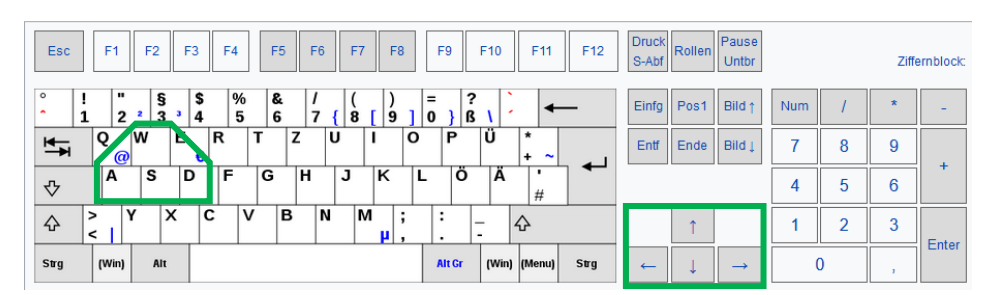

Bist du gefangen? Pfeiltasten/WASD + G ("Geistermodus") – damit schwebst du durch die anderen hindurch

| Esc             | F1       | F2       | F3        | F4     | F          | 5 F   | <sup>-</sup> 6 I | F7 F       | 8 | F9     | F10      | F11       | F12  | Druck<br>S-Abf | Rollen | Pause<br>Untbr |     |   | Ziffe | ernblock: |
|-----------------|----------|----------|-----------|--------|------------|-------|------------------|------------|---|--------|----------|-----------|------|----------------|--------|----------------|-----|---|-------|-----------|
| ° !<br>^ !<br>1 | 2        | 2 §<br>3 | • \$<br>4 | %<br>5 | 6 8<br>5 6 | k   1 | /<br>7 {         | ()<br>8 [9 | ] | -<br>  | ?<br>3 \ |           |      | Einfg          | Pos1   | Bild ↑         | Num | 1 | *     | -         |
| ₹               | <b>Q</b> | N        |           | R      | Т          | z     | U                | 1          | 0 | Р      | Ü        | * ~       |      | Entf           | Ende   | Bild L         | 7   | 8 | 9     |           |
| ∿               | A        | S        | D         | F      | G          | Н     | J                | ĸ          | L | Ö      | Ä        | #         |      |                |        |                | 4   | 5 | 6     | -         |
| <u></u>         | > Y<br>< | X        |           | C      | V          | В     | N                | M          | ; | :      | -        | Ŷ         |      |                | Î      |                | 1   | 2 | 3     | Entre     |
| Strg            | (Win)    | Alt      |           |        |            |       |                  |            |   | Alt Gr | (Wir     | n) (Menu) | Strg | ←              | Ļ      | $\rightarrow$  |     | 0 | ,     | Enter     |

Alternativ kannst du auch E drücken (entkommen / escape), dann wirst du an den Rand der Menschengruppe gebeamt.

| Esc  |        | F1  |          | F2 | F      | 3       | F4     | F      | 5 F | -6 F         | 7   | F8      | F      | 9     | F      | 10       | F1   | 1   | F12  | Druck<br>S-Abt | Roller | Pause<br>Untbr |     |   | Ziffe | ernblock: |
|------|--------|-----|----------|----|--------|---------|--------|--------|-----|--------------|-----|---------|--------|-------|--------|----------|------|-----|------|----------------|--------|----------------|-----|---|-------|-----------|
| •    | !<br>1 |     | "<br>2   | 2  | 3<br>3 | \$<br>4 | %<br>5 | &<br>6 | 1   | / (<br>7 { { | 3 [ | )<br>9] | =<br>0 | }     | ?<br>ß |          |      | •   | -    | Einfg          | Pos1   | Bild ↑         | Num | 1 | *     | -         |
| *    | (      | Q   | <b>0</b> | N  | E      | €       | 2      | Т      | Z   | U            | I   | C       | )      | P     | ĺ      | ָרָ<br>ו | *    | ~   |      | Entf           | Ende   | Bild ↓         | 7   | 8 | 9     |           |
| ∿    |        | A   |          | s  |        |         | F      | G      | н   | J            | K   |         | L      | Ö     |        | Ä        | #    |     |      |                |        |                | 4   | 5 | 6     |           |
| ¢    | ><br>< | 1   | Y        |    | x      | С       | `      | /      | В   | N            | M   | ;       | :      |       | -      |          | Ŷ    |     |      |                | î      |                | 1   | 2 | 3     | Enter     |
| Strg |        | (Wi | 1)       | A  | It     |         |        |        |     |              |     |         | A      | lt Gr | 1      | Win      | (Men | iu) | Strg | ←              | Ļ      | $\rightarrow$  |     | 0 | 1     | Enter     |

# Tipps, falls die Übertragung hakt

Wenn du Probleme hast, weil Gathertown immer wieder hängt oder wenn du die Kameras der anderen nicht siehst bzw. sie nicht hörst, kannst du diese Schritte befolgen.

Lade die Seite neu (F5 oder ひ). Wenn das nicht hilft, dann:

Gehe auf Einstellungen, dann auf "User".

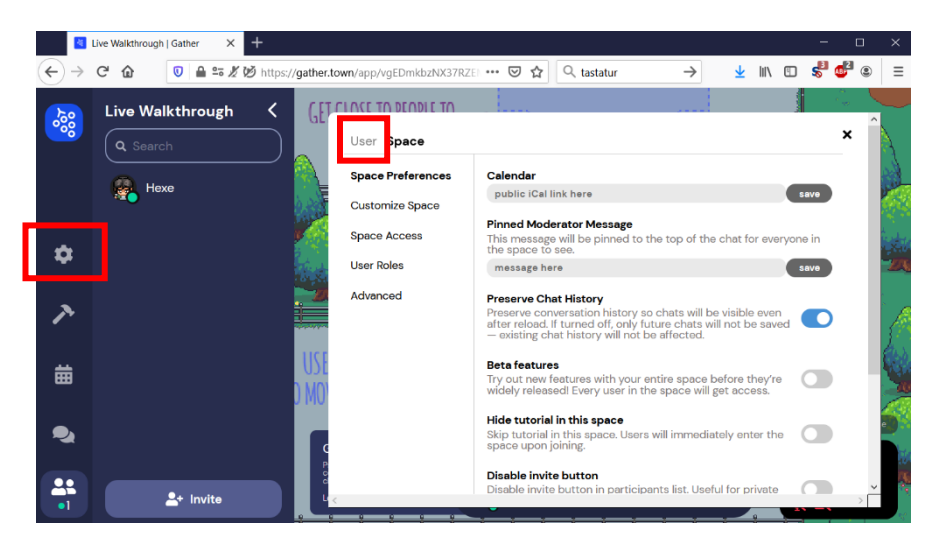

Stelle die beiden Punkte "Use Smooth Movements" und "User HD Video Quality" aus. Dadurch läuft dein Avatar nicht mehr geschmeidig, sondern abgehackt von Feld zu Feld und deine Kameraqualität ist nicht optimal. Aber dafür wirst du die anderen besser sehen und hören können.

| ∢→       | C û Ū ≜ ≈ % Ø    | os://gather.town/app/vgEDmkbzNX37RZEI 🗵 😭 🔍 tastatur                                   | → <u>+</u> III/          | 🗉 🗳 💕 🛎 🗄                                                                                                    |
|----------|------------------|----------------------------------------------------------------------------------------|--------------------------|----------------------------------------------------------------------------------------------------|
| <b>}</b> | Live Walkthrough | GET CLOSE TO DEODLE TO                                                                 |                          |                                                                                                    |
| <b>~</b> |                  | User Space                                                                             |                          | × 👌                                                                                                    |
|          | <u> </u>         | Press 'Start playback' or unmute your microphone to                                    | o see its level          |                                                                                                    |
|          | Hexe             | SFX volume<br>Some maps include sounds built in. Adjust the volume<br>map sounds here. | level for all in-        | <b>.</b> [                                                                                                    |
| ۵        |                  | Use Smooth Movement<br>Enable smoother player movement. Disabling this may             | r improve performance.   | •                                                                                                    |
| ×        |                  | Auto Idle Muting<br>Automatically mute audio and video while away from t               | the tab                  |                                                                                                    |
|          |                  | Use HD Video Quality<br>Always makes videos HD when possible. Disabling this           | may improve performance. |                                                                                                    |
| 曲        |                  | Beta features                                                                          |                          |                                                                                                    |
|          |                  | ) M() Try out new features before they're widely released!                             |                          |                                                                                                    |
| ۹.       |                  | Actions                                                                                |                          |                                                                                                    |
| _        |                  | P respawn                                                                              |                          |                                                                                                    |
|          |                  | o sign in                                                                              |                          | , in the second second s |

Wenn du Probleme hast, kannst du eine Direktnachricht an "O Tech Support" schreiben oder ihm folgen ("follow"), um zu ihm zu gelangen.

Wenn du gar nicht erst in Gathertown reinkommst, schreib eine E-Mail an hexenkonvent@gmail.com